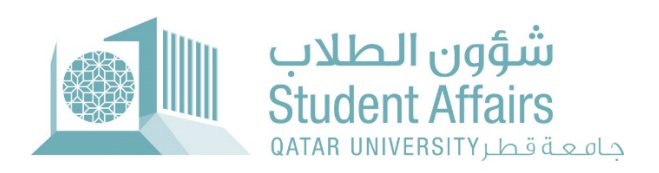

# Final Grade Appeal System User Guide

October 2022

## 1. Student Pages

#### 1.1. Dashboard

Dashboard displays three regions:

- Student Grades: it lists student grades for a selected term.
- Student Grades Statistic: it displays the statistic of the number of courses with a specific grade letter.
- Final Grade Appeal Applications: it listed the submitted application for final grade appeal for a selected term.

| Gefas university |           |              |     |                |                |                    |                     |                 |                              |                |                         |                     |           |                    | Role: Student L |
|------------------|-----------|--------------|-----|----------------|----------------|--------------------|---------------------|-----------------|------------------------------|----------------|-------------------------|---------------------|-----------|--------------------|-----------------|
| ishboard         | My Servic | es 🕑         |     |                |                |                    |                     |                 |                              |                |                         |                     |           |                    |                 |
| dent Grad        | des       |              |     |                |                |                    |                     |                 | Student Grades               | Statistic      |                         |                     |           |                    |                 |
| m Fall 2014      | 1 ×       |              |     |                |                |                    |                     |                 |                              |                | -                       |                     |           |                    |                 |
| Q~               |           |              | Go  | Actions 🛩      |                |                    |                     |                 | •                            | 5              | 5                       |                     | 11        | 7                  |                 |
| CRN              |           | Subject Cod  | le  | Court          | se No.         | Course Title       | Final G             | irade           | A                            | В              | B+ C                    | C+                  | D         | D+                 | I               |
| 17805            |           | CHME         |     | 2              | 01             |                    | í.                  |                 |                              |                |                         |                     |           |                    |                 |
| 11777            |           | PHYS         |     | 1/             | 92             |                    | D+                  |                 |                              |                |                         |                     |           |                    |                 |
| 13908            |           | MATH         |     | T <sup>2</sup> | 02             |                    | F                   |                 |                              |                |                         |                     |           |                    |                 |
| 14545            |           | CHEM         |     | 2              | 41             |                    | D                   |                 |                              |                |                         |                     |           |                    |                 |
| 18270            |           | PHYS         |     | 11             | 91             |                    | A                   |                 |                              |                |                         |                     |           |                    |                 |
|                  |           |              |     |                |                |                    |                     | 1 - 5           |                              |                |                         |                     |           |                    |                 |
|                  |           |              |     |                |                |                    |                     |                 |                              |                |                         |                     |           |                    |                 |
|                  |           |              |     |                |                |                    |                     |                 |                              |                |                         |                     |           |                    |                 |
|                  |           |              |     |                |                |                    |                     |                 |                              |                |                         |                     |           |                    |                 |
|                  |           |              | Go  | Actions ∽      |                |                    |                     |                 |                              |                |                         |                     |           |                    |                 |
| 2~               |           |              |     |                |                | And the Cashier    | Instructor Decision | Instructor Note | Dep. Head Decision           | Dep. Head Note | Assistant Dean Decision | Assistant Dean Note | New Grade | Committee Decision | C               |
| کې<br>Term       | Course    | Request Date | CRN | Student Note   | Expected Grade | Application Status | matractor becision  |                 | and the second second second |                |                         |                     |           |                    | Committee r     |

#### 1.2. My Services Menu

### 1.2.1. Apply for Final Grade Appeal Page

In apply for final grade appeal page, the student need to enter the following:

- Term: shows terms with open calendar only.
- <u>Course:</u> shows list of courses registered for selected term.
- <u>Current Grade:</u> shows final grade for selected course.
- **<u>Comment:</u>** A student needs to write justification to support their appeal requests.
- **Expected Grade:** A student needs to select the grade he expected to have.

After press Save button, a confirmation email will be sent to student and a notification email will besent to instructor.

| جامعة قطر<br>متعد NINYEKSIY                      | 名 Role: Student Log Out                               |
|--------------------------------------------------|-------------------------------------------------------|
| My Dashboard My Services 📀                       |                                                       |
| Apply for Final Grade Appeal                     |                                                       |
| * Term<br>* Course<br>Current Grade<br>* Comment | Fall 2014 V<br>Physical Chemistry I (CHEM-241) V<br>D |
| * Expected Grade                                 | C+ v<br>Save                                          |

#### 1.2.2. View Application Status

In view application status page, the student can check updates on his request and can submit for a Re-Apply incase of instructor or department head rejection.

| Jab da.ol.     | ŧ           |                  |                 |        |                  |                 |                   |                        |                    |                       |                      |                            |                        |              |                       | R R               | ole: Student Lo |
|----------------|-------------|------------------|-----------------|--------|------------------|-----------------|-------------------|------------------------|--------------------|-----------------------|----------------------|----------------------------|------------------------|--------------|-----------------------|-------------------|-----------------|
| ashboard       | My          | Services         | ତ               |        |                  |                 |                   |                        |                    |                       |                      |                            |                        |              |                       |                   |                 |
|                |             |                  | Term Fa         | 8 2014 | ~                |                 |                   |                        |                    |                       |                      |                            |                        |              |                       |                   |                 |
| ual Grade /    | Appea       | l Applicatio     | ons             |        |                  |                 |                   |                        |                    |                       |                      |                            |                        |              |                       |                   |                 |
| Q~             |             |                  |                 | Go 4   | Actions 🗸        |                 |                   |                        |                    |                       |                      |                            |                        |              |                       |                   |                 |
| Term Co        | ourse       | Current<br>Grade | Request<br>Date | CRN    | Status           | Student<br>Note | Expected<br>Grade | Instructor<br>Decision | Instructor<br>Note | Dep. Head<br>Decision | Dep.<br>Head<br>Note | Assistant Dean<br>Decision | Assistant<br>Dean Note | New<br>Grade | Committee<br>Decision | Committee<br>Note | Re-Apply        |
| Fall P<br>2014 | PHYS<br>191 | C+               | 02-<br>OCT-22   | 18270  | linst.<br>Reject | test            | A                 | Reject                 | test               | (4)                   |                      | 8                          | 8                      | C+           |                       | 181               | Re-Apply        |
| 2014 P         | 191         | C+               | 0CT-22          | 18270  | Reject           | test            | A                 | Reject                 | test               | 14)<br>(14)           | *                    |                            | ÷                      | C+           | <u>,</u>              | (÷)               |                 |

After press on Re-Apply button on the table, a pop-up will appear to re-submit the request to the nextauthority in the workflow with the ability to update the justification. After press on Re-Apply, a notification email will be sent to department head or assistant dean.

| Ident - Re-Apply for Rejected Appeal Applications                                                                               |       | ×     |
|----------------------------------------------------------------------------------------------------|-------|-------|
| Would you like to re-submit your application again to the department head?<br>هل نرعب في إعادة النظر في طلبك من قبل رئيس القسم. |       |       |
| No 🗘 Yes                                                                                                    |       |       |
| * You can modify your comments:                                                                                                 |       |       |
| test                                                                                                    |       |       |
|                                                                                                    | di.   |       |
| Close                                                                                                    | Re-ap | ely - |